## Instructions for searching MARRIAGE RECORDS:

Visit Fort Bend County's website at <u>https://www.fbctx.gov/</u>, select **GOVERNMENT** from the top tabs of the page, then **COUNTY CLERK** from the selection.

From the County Clerk's page, on the left-side menu, select **ONLINE RECORD SEARCH**:

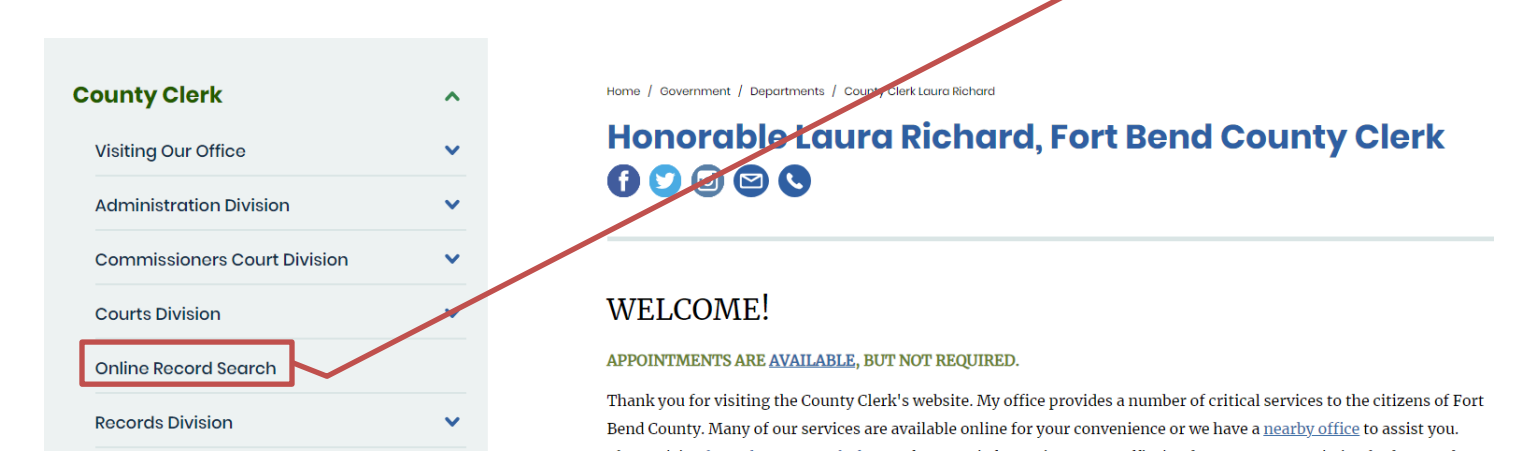

This will take you to the ONLINE RECORD SEARCH page:

| Online Record                | Search |                                                                                                    |  |  |  |  |
|------------------------------|--------|----------------------------------------------------------------------------------------------------|--|--|--|--|
| County Clerk                 | ^      | Home / Covernment / Departments / County Clerk Laura Richard / Online Record Search                                                                                                    |  |  |  |  |
| Visiting Our Office          | •      |                                                                                                    |  |  |  |  |
| Administration Division      | •<br>• | Attention Attorneys and Bail Bondsmen:                                                                                                    |  |  |  |  |
| Commissioners Court Division | ~      | As of January 13, 2022, a <u>Joint Policy Agreement</u> has been put in place to continue making online court records available<br>only to attorneys and other officers of the court through the implemented Secure Access Site. You may continue to<br>contact the County Clerk's office to obtain access to the Fort Bend County Clerk's Secure Access Site. |  |  |  |  |
| Courts Division              | ~      |                                                                                                    |  |  |  |  |
| Online Record Search         |        | Please fill out the Secure Access Enrollment Form and submit to cclerk@fortbendcountytx.gov. We will make it a priority to got the login information to you                                                                                                    |  |  |  |  |
| Records Division             | ~      |                                                                                                    |  |  |  |  |
| Vital Records Division       | ~      | The images that you may copy off of this site have not been certified as being true and correct copies of the instruments filed and recorded with the Fort Bend County Clerk's Office.                                                                                                    |  |  |  |  |
|                              |        | For <b>certified copies</b> , fees are \$1.00 per page and \$5.00 per document certification fee. Vital record copy fees vary. See our<br>Fees page for more information.                                                                                                    |  |  |  |  |
|                              |        | For <b>certified plat copies</b> , fees are \$10.00 per page and \$5.00 per document certification fee.                                                                                                    |  |  |  |  |
|                              |        | Certified copies of these documents can be purchased in person at the Fort Bend County Clerk's Office or by mail, sending a check for the correct fees to:                                                                                                    |  |  |  |  |
|                              |        | The Fort Bend County Clerk's Office                                                                                                    |  |  |  |  |
|                              |        | 301 Jackson Street, Suite 101                                                                                                    |  |  |  |  |

## Scroll down and select *Psearch* beside MARRIAGE RECORDS.

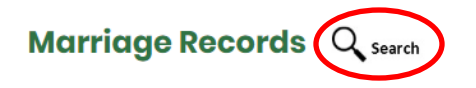

Marriage records (applications and licenses) that were issued by Fort Bend County are available via this site. (search instructions) [PDF]

This will redirect you to the **COUNTY CLERK WEB ACCESS** page.

Click MARRIAGE and then select SEARCH MARRIAGE INDEX:

| ← → C ③ Not secure   ccweb.co.fort-bend.tx.us/Marriage/SearchEntry.aspx                                               |        |                                     |                                                                                             |                                                      |                                            |                               |                   |   |             |                                                                 |
|----------------------------------------------------------------------------------------------------|--------|-------------------------------------|---------------------------------------------------------------------------------------------|------------------------------------------------------|--------------------------------------------|-------------------------------|-------------------|---|-------------|-----------------------------------------------------------------|
| Fort Bend County Texas<br>County Clerk Web Access                                                                     |        |                                     |                                                                                             |                                                      |                                            |                               |                   |   |             |                                                                 |
| Welcome Visitor.                                                                                                    |        |                                     |                                                                                             |                                                      |                                            |                               |                   |   |             |                                                                 |
| Welcome                                                                                                    | Birth  | Death                               | Foreclosures                                                                                | Marriage                                             | Official Publi                             | c Records                     | FAQ               |   |             |                                                                 |
| Marriage Doo                                                                                                    | cument | Access                              |                                                                                             | Online Mari<br>Search Mar                            | riage Application<br>riage Index<br>Search | on<br><u>C</u> lea            | r Form            |   | <u>Clic</u> | k here for Search Instruction<br>Press 'ESC' to cancel a Search |
|                                                                                                    |        | App<br>Li<br>Applicati<br>Date of M | olicant's Name: [<br>Name Type:<br>icense # From: [<br>ion Date From: [<br>Marriage From: [ | astname Firstnar<br>Both<br>mm/dd/yyyy<br>nm/dd/yyyy | me<br>Applicant 1 (                        | Applican<br>To:<br>To:<br>To: | t 2<br>Im/dd/yyyy | - |             |                                                                 |
|                                                                                                    |        | I                                   | License Status: [                                                                           | •                                                    | <u>S</u> earch                             | <u>C</u> lea                  | r Form            |   |             |                                                                 |
| Aumentum Recorder - Public Access Web UI, Version 3.0<br>Copyright © 2001 - 2018 Thomson Reuters. All Rights Reserved |        |                                     |                                                                                             |                                                      |                                            |                               |                   |   |             |                                                                 |

To search, enter **APPLICANT'S NAME** or **DATE OF MARRIAGE**. For Applicant's Name, enter **LASTNAME FIRSTNAME** of individual *before* marriage. **EX**: DOE JOHN

When you have entered the necessary information, click **SEARCH**.

| ← → C ③ Not secure   ccweb.co.fort-bend.tx.us/Marriage/SearchResults.aspx                                                                                  |                                                       |                         |                 |                                                            |                     |                     |                   |         |                         |  |  |
|----------------------------------------------------------------------------------------------------|-------------------------------------------------------|-------------------------|-----------------|------------------------------------------------------------|---------------------|---------------------|-------------------|---------|-------------------------|--|--|
| Fort Bend County Texas<br>County Clerk Web Access                                                                                                    |                                                       |                         |                 |                                                            |                     |                     |                   |         |                         |  |  |
| Welcome Visitor.                                                                                                    |                                                       |                         |                 |                                                            |                     |                     |                   |         |                         |  |  |
| Wel                                                                                                    | come                                                  | Birth                   | Death           | Foreclos                                                   | ures Marriag        | ge Official         | Public Records    | FAQ     |                         |  |  |
| Marriage Document Access                                                                                                    |                                                       |                         |                 |                                                            |                     |                     |                   |         |                         |  |  |
| Criteria: Date of marriage Is 06/01/2018 Citck he<br>Showing Records 1 through 19 (19 records found as of 06/22/2018 02:29:29 PM count again ) Search Inst |                                                       |                         |                 |                                                            |                     |                     |                   |         |                         |  |  |
| Get a Fr<br><u>Result</u><br><u>Select</u><br><u>Select</u>                                                                                                | ee Copy<br><u>s List</u><br>ed Detail(:<br>ed Image(: | <u>s).</u><br>s)_(Water | <u>marked)</u>  | Other Options<br><u>New Search</u><br><u>Refine Search</u> | 🕑 🔇 Pag             | e1 🔻                | S 🔊 S             | ort By: | T                       |  |  |
| #                                                                                                    | Image                                                 |                         | Licenso<br>Boo  | e #<br>k-Page                                              | Application<br>Date | Date Of<br>Marriage | Applicant 1 Na    | me      | Applicant 2 Name        |  |  |
| 1                                                                                                    | ₿ <u>view</u>                                         |                         | <u>04-0764-</u> | <u>-18</u>                                                 | 03/09/2018          | 06/01/2018          | GUERRERO UGALD    | E RUBEN | SANCHEZ ENORY MELISSA   |  |  |
| 2                                                                                                    | ₿_ <u>view</u>                                        |                         | 04-0872-        | <u>-18</u>                                                 | 03/16/2018          | 06/01/2018          | FREEMAN RYAN LEI  | E       | PARRETT JENNIFER LEA    |  |  |
| 3                                                                                                    | ₿ <u>view</u>                                         |                         | <u>04-1097-</u> | - <u>18</u>                                                | 04/06/2018          | 06/01/2018          | LOPEZ LINDA       |         | DUFFY NICK VAUGHN       |  |  |
| 4                                                                                                    | E <u>view</u>                                         |                         | 04-1332-        | <u>-18</u>                                                 | 04/27/2018          | 06/01/2018          | WILLIAMS RONNIE   | JAMAUL  | WILLIAMS PHYLICIA JENEE |  |  |
| 5                                                                                                    | E <u>view</u>                                         |                         | 04-1393-        | <u>-18</u>                                                 | 05/02/2018          | 06/01/2018          | MELIA JOHN ANDRI  | EW      | BOOKER LISA MARIE       |  |  |
| 6                                                                                                    | ₿ <u>view</u>                                         |                         | <u>04-1413-</u> | - <u>18</u>                                                | 05/04/2018          | 06/01/2018          | PEDDIE JILLISA CA | MESHA   | BLAKE TEWANE TELONE     |  |  |

To review the record, click 'VIEW'.

This will open a separate window with your document.

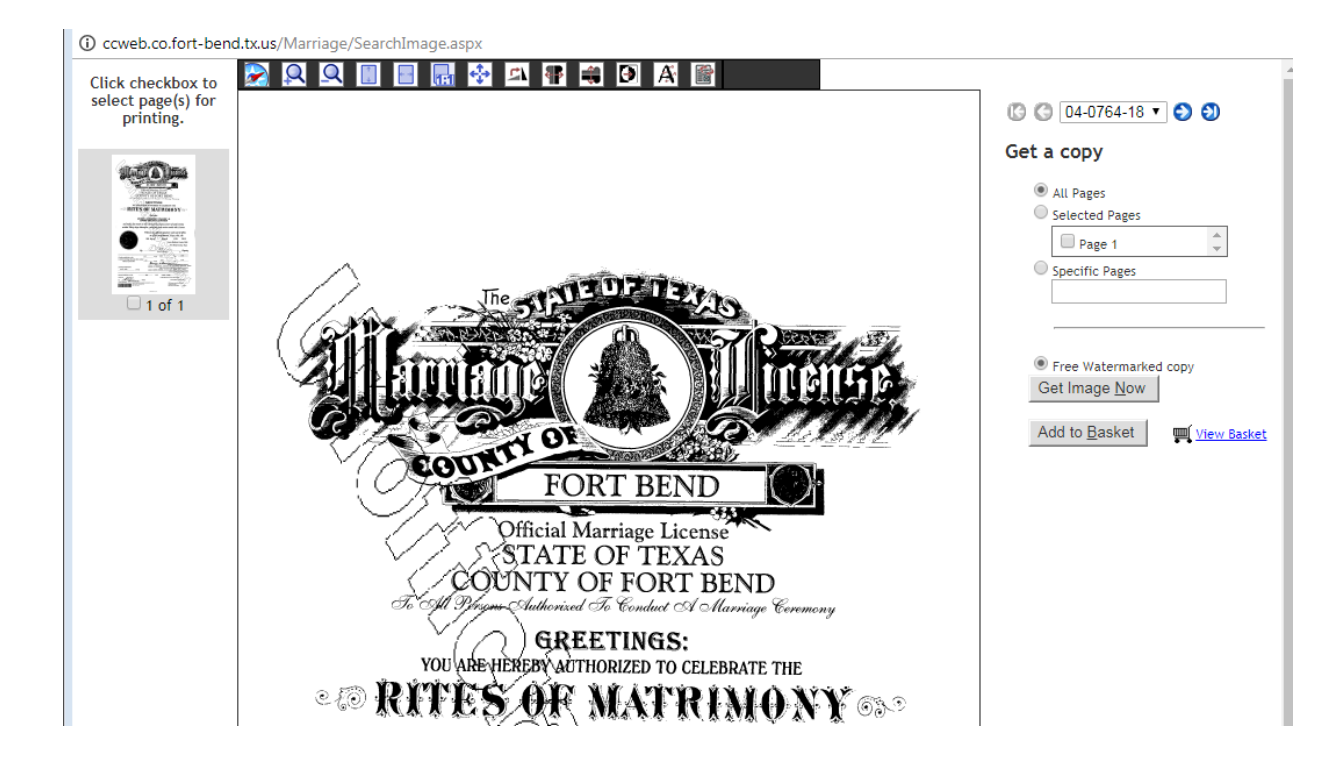

From this page you may print unofficial copies that will be watermarked 'UNOFFICIAL DOCUMENT'.

**CERTIFIED COPIES** can be purchased at any Fort Bend County Clerk location for a fee. Be sure to write down the **LICENSE NUMBER** for printing reference.

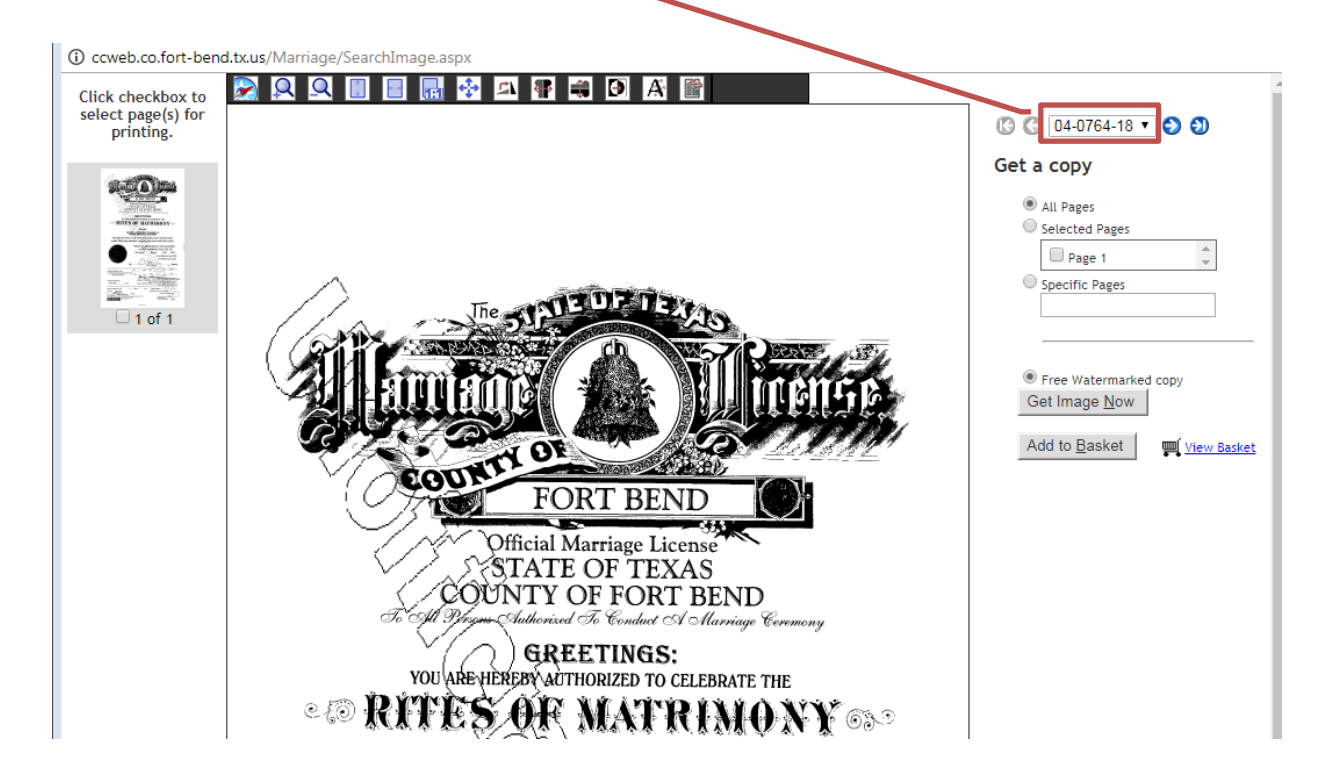